メール設定

メールセッテイ

LCV-Net

電子メールをご利用になる場合は、以下の手順でメールの利用状態を [利用中] に設定変更して下さい。

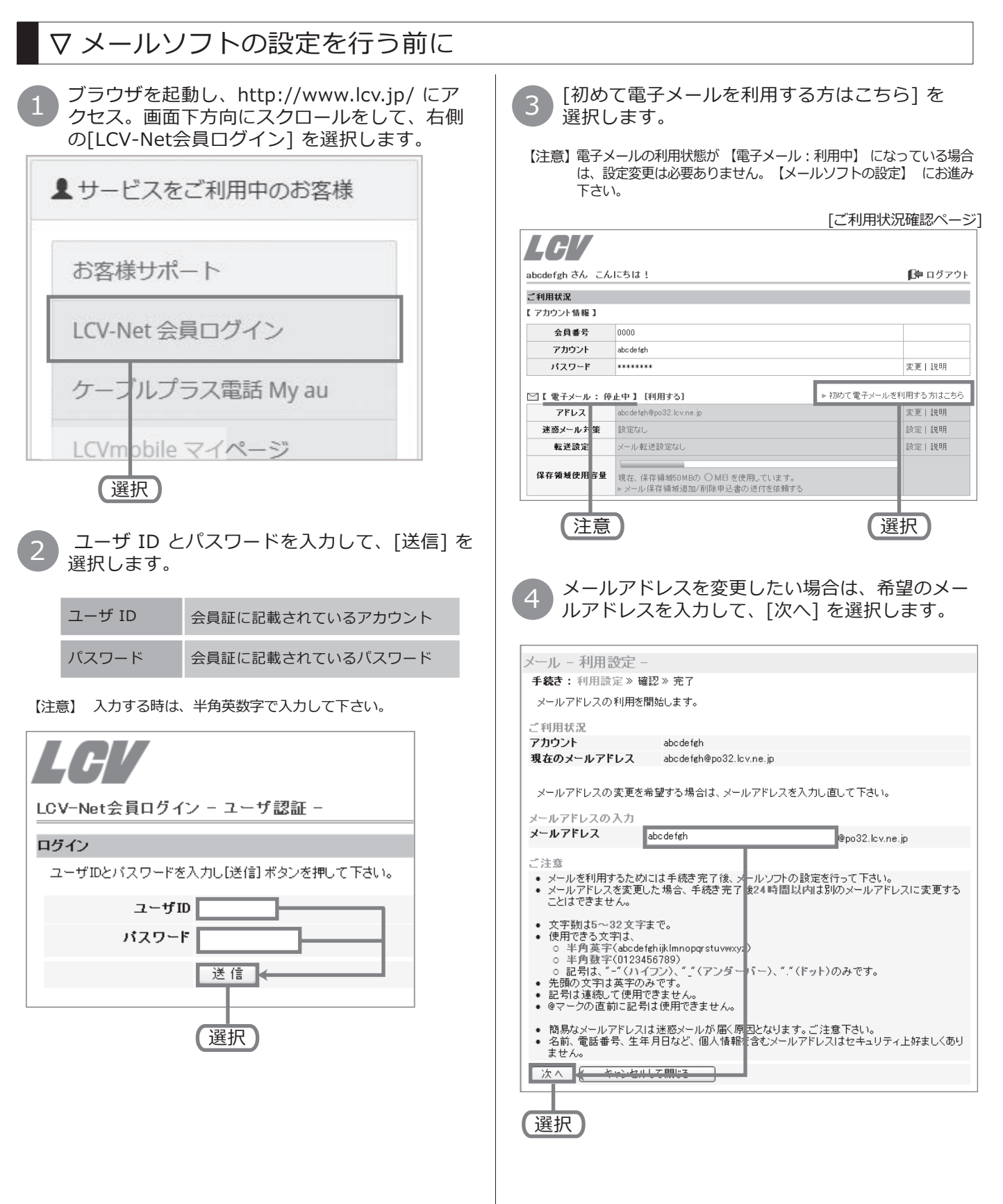

## メール設定

## LCV-Net

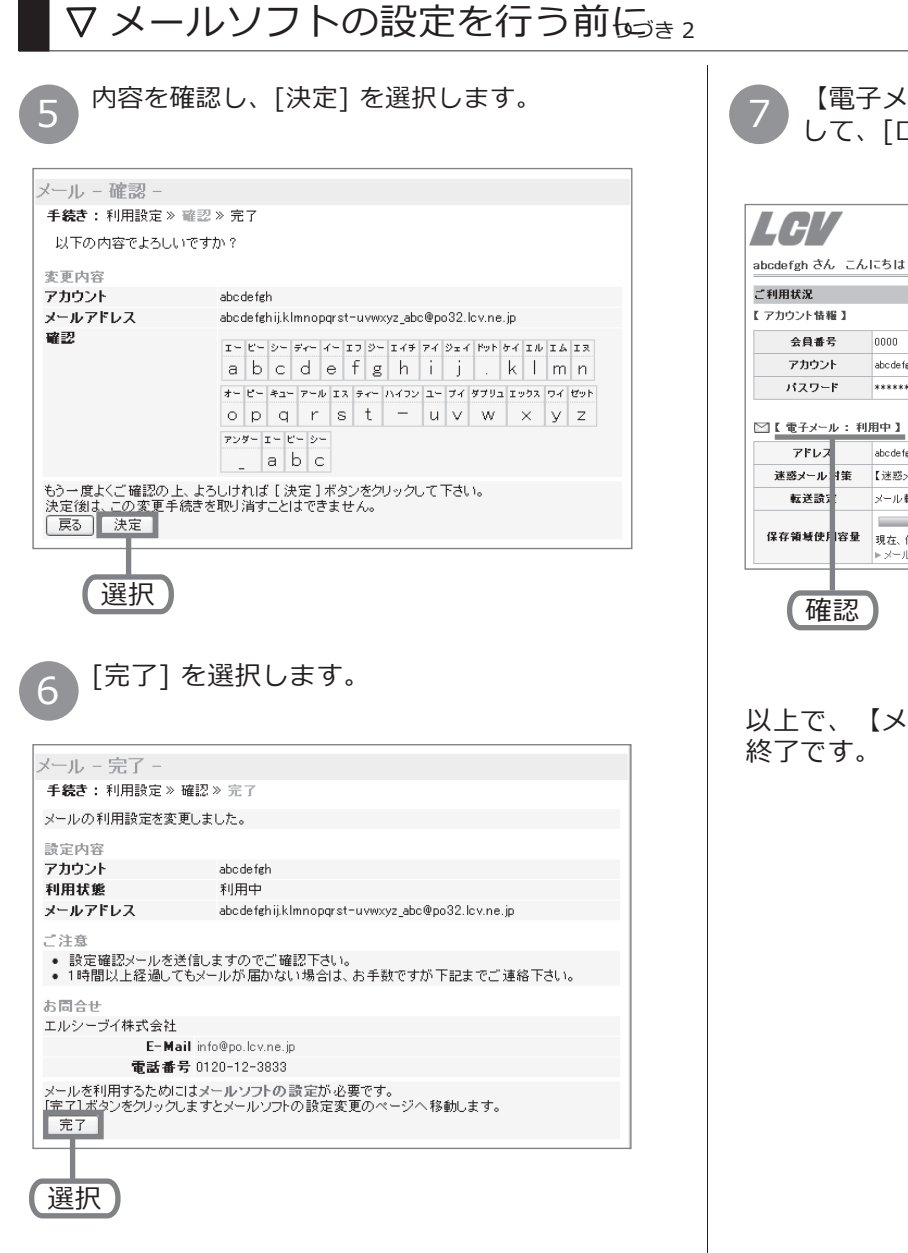

## 7 【電子メール:利用中】になっていることを確認して、[ログアウト]を選択します。

[ご利用状況確認ページ]

| LGV                                                                         |                                                        |         |
|-----------------------------------------------------------------------------|--------------------------------------------------------|---------|
| abcdefgh さん こんにちは!                                                          |                                                        | 🎼 ログアウト |
| ご利用状況                                                                       |                                                        |         |
| 【 アカウント情報 】                                                                 |                                                        |         |
| 会員番号                                                                        | 0000                                                   |         |
| アカウント                                                                       | abc de fgh                                             |         |
| パスワード                                                                       | ******                                                 | 変更 説明   |
| ○【電子メール:利用中】[停止する]<br>アドレス abcdefehijkInnopgrst-uwwsz_abc@po.lcv.ne.jp 文王]説 |                                                        | 変更 説明   |
| 迷惑メール「装                                                                     | 【迷惑メール振り分け】利用中                                         | 設定 説明   |
| 転送設計                                                                        | メール転送設定あり                                              | 設定 説明   |
| 保存領域使用容量                                                                    | 現在、保存領域50MBの ○M日 を使用しています。<br>▶メール保存領域追加/削除申込書の送付を依頼する |         |
| 確認                                                                          |                                                        | 選択      |

以上で、【メールソフトの設定を行う前に】 は、 終了です。